Министерство науки и высшего образования Российской Федерации

Федеральное государственное бюджетное образовательное учреждение высшего образования

«Новгородский государственный университет имени Ярослава Мудрого» Институт непрерывного педагогического образования

Кафедра технологического и художественного образования

Отчет о выполнении лабораторной работы №6 «Создание диагностического контента с помощью онлайн-сервиса "AhaSlide"» по дисциплине «IT в профессиональной деятельности»

Направление (специальность): «37.03.01» «Психология»

Проверил: систент кафедры ТХО А.С.Шустров 2023 года 10

Выполнили: студенты гр. №1561 Габа А. С. Суворова Саба Т. О. Осипова «14» октября 2023 года

Великий Новгород

## Оглавление:

| Задание №1 «Разработка теста»             | . 3 |
|-------------------------------------------|-----|
| Задание №2 «Создание онлайн-доски идей»   | . 5 |
| Задание №3 «Создание опроса типа «Шкала»» | . 8 |

1. Регистрируемся на онлайн сервисе «AhaSlide» и входим в свой аккаунт.

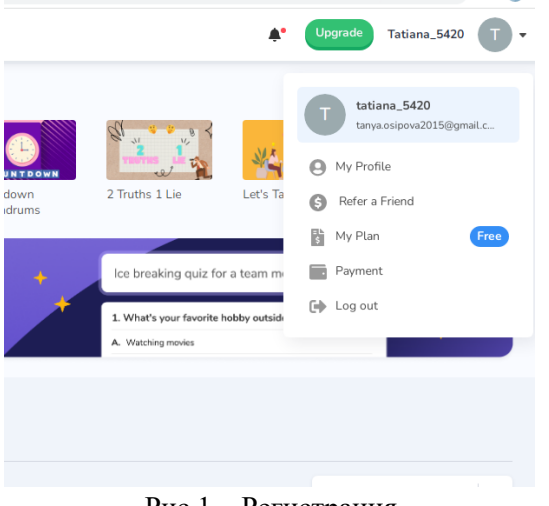

Рис.1 – Регистрация

2. Открываем вкладку «Создать креатив» и выбираем «Новый проект» и создаем его с нуля

|          | 🕜 Help Centre | WORKSPACE / PERSONAL<br>My Presentations                                                                                                    |                                    |
|----------|---------------|----------------------------------------------------------------------------------------------------|------------------------------------|
|          |               | + New Presentation  New Folder                                                                                                    | Sort by Recently updated 🔹         |
|          |               | Name                                                                                                    | Access Code Last Updated   Created |
|          |               | □<br>Wy new presentation<br>● Public ● 1 ■ 0                                                                                                    | CG887 Just now 3 minutes ago :     |
|          |               |                                                                                                    |                                    |
| <b>(</b> | 0 0 💵         | 🍯 📵 🚾 🧟 🎇                                                                                                    | EN 🔺 📢 📾 11:16<br>07.10.2023       |
|          |               | Рис.2 – Создание нов                                                                                                    | ого проекта                        |
|          |               | Itemperated mougeneerses   Itemperated mougeneerses Itemperated mougeneerses Ite |                                    |
|          |               |                                                                                                    |                                    |
|          |               |                                                                                                    |                                    |

Рис.3 – Начало работы

3. Дальше добавляем 5 слайдов для 5 вопросов, добавляем фон и пишем вопросы в поле ввода

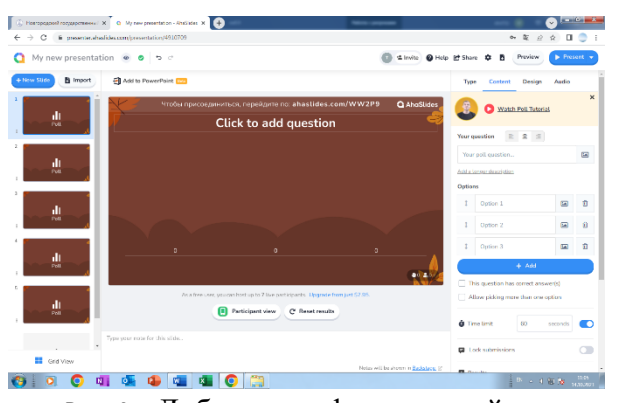

Рис.4 – Добавление фона на слайдах

| My new presentatio                                   | n 🛛 🙍 🖕 🖯                                                        |                                                                       | 💼 🔹 Invite                           | A Help              | D Preview                                                           | Preser           |
|------------------------------------------------------|------------------------------------------------------------------|-----------------------------------------------------------------------|--------------------------------------|---------------------|---------------------------------------------------------------------|------------------|
| lew Slide 📑 Import                                   | Add to PowerPoint 📖                                              |                                                                       |                                      | Туре                | Content Design                                                      | Audio            |
| 1. В рановине<br>наколись грпэная<br>Рош             | чтобы присоединиться, пе<br>1. В раковине накопи                 | ерейдите по: ahaslides.com<br>лась грязная по                         | /ww2p9 Одана<br>суда. Когда Е        |                     | Vatch Poll Tutoria                                                  | શ                |
| 2. Какой у Вас сон? 🦂                                | за не                                                            | е примитесь?                                                          |                                      | Your qu             | estion 🖹 🚊 🗐                                                        | зная             |
| Poll                                                 |                                                                  |                                                                       |                                      | Add a lo<br>Options | iger description                                                    |                  |
| Poll                                                 |                                                                  |                                                                       |                                      | 1                   | А. Сразу же. Д                                                      | •                |
| 4. Ваше физическое – 4<br>состояние?                 | 0 0<br>А. Сразу же. Даже если Б сначала етдохн<br>устал. сделаю. | 0<br>чу, потом В. Буду откладывать де<br>последнего.                  | 0<br>Г. Намоет кто-нибудь<br>другой. | - 1                 | В. Буду отклад                                                      |                  |
| Poll                                                 |                                                                  |                                                                       | •                                    | 1                   | Г. Намоет кто-                                                      |                  |
| 5 Кахое из описаний<br>больше подходит<br>Рош<br>Рош | As a free user, you can host u                                   | ap to 7 live participants. Upgrade from<br>ipant view C Reset results | ust \$7.95.                          |                     | + Add<br>s question has correct answ<br>ow picking more than one of | ver(s)<br>option |
|                                                      | Type your note for this slide                                    |                                                                       |                                      | <b>Å</b> Tim        | e limit 300                                                         | seconds          |

Рис.5 – Добавление вопроса в поле ввода

4. Следующим шагом выстраиваем настройки прохождения теста и сохраняем их

| Options     |                                                                                           |                             |   |
|-------------|-------------------------------------------------------------------------------------------|-----------------------------|---|
| Ţ           | Option 1                                                                                  |                             | Ŵ |
| ţ           | Option 2                                                                                  |                             | Û |
| ţ           | Option 3                                                                                  |                             | Û |
| 1           | Option 4                                                                                  |                             | Ū |
|             | + Add                                                                                     |                             |   |
|             |                                                                                           |                             |   |
| This Allov  | question has correct answ<br>v picking more than one o<br>limit 300 \$                    | ver(s)<br>option<br>seconds | C |
| This  Allov | question has correct answ<br>v picking more than one o<br>limit <u>300</u><br>submissions | ver(s)<br>option<br>seconds |   |

Рис.6 – Выстраивание настроек прохождения теста

5. Следующим шагом сохраняем QR-код и добавляем ссылку

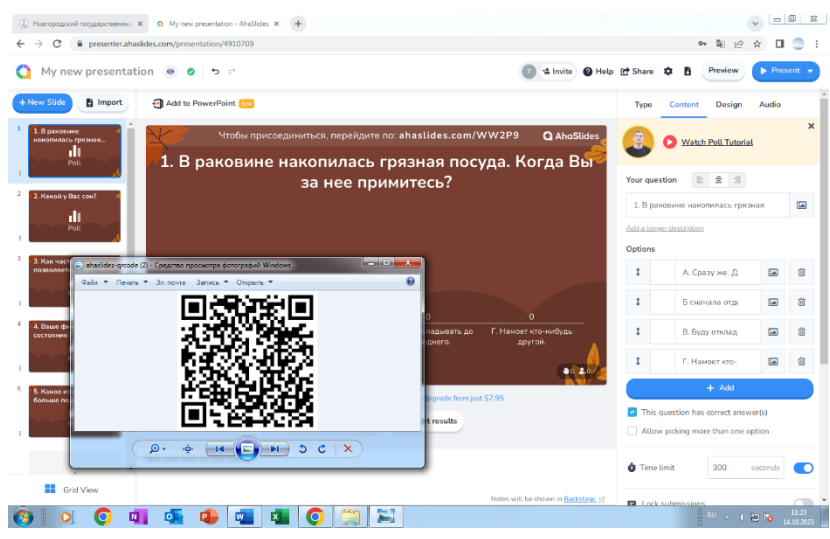

Рис.7 – Сохранение метаданных

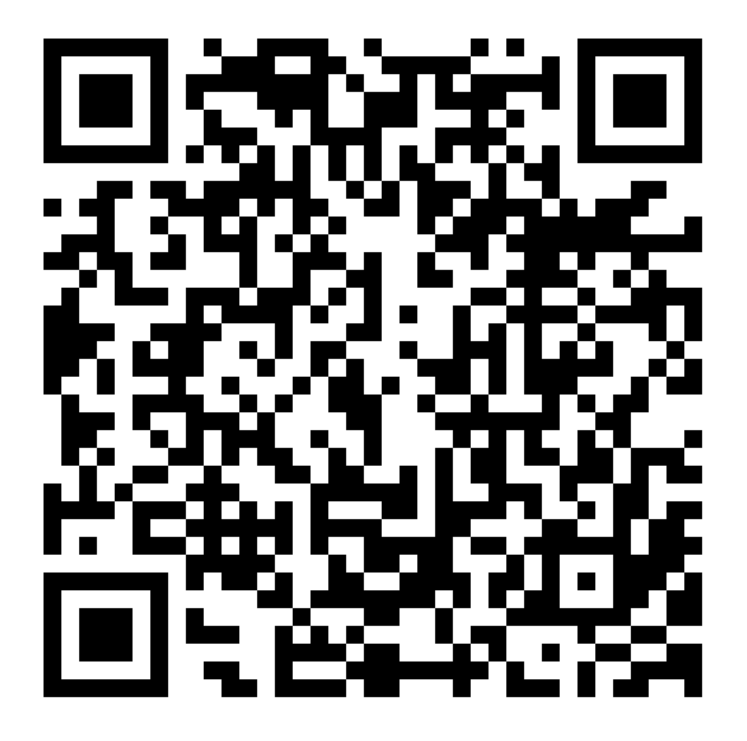

Рис.8 – QR-код

Задание №2 «Создание онлайн-доски идей»

1. Открываем вкладку «Создать креатив» и выбираем «Новый проект» и создаем его с нуля

| Help Centre                  | WORKSPACE / PERSONAL My Presentations                    |             |                |                          |
|------------------------------|----------------------------------------------------------|-------------|----------------|--------------------------|
|                              | + New Presentation New Folder                            |             |                | Sort by Recently updated |
|                              | Name                                                     | Access Code | Last Updated 👻 | Created                  |
|                              | My new presentation     Public      Public      1      1 | CG887       | Just now       | 3 minutes ago :          |
| Powered by AhaSlides - Terms |                                                          |             |                |                          |
| 🗿 💽 🚺                        | o 💼 🚛 🕵 🍋 🚞                                              |             |                | EN 🔺 📢 🎲 🙀 11:16         |

Рис.1 – Создание нового проекта

| My new presentatio | n 🐵 📀 🕤 ट             |                  |            | 👩 😫 Invite 🙆 Help 🕼 Share 💠 🖪 Preview 🕟 P                          |
|--------------------|-----------------------|------------------|------------|--------------------------------------------------------------------|
| Anna Slide         |                       |                  | _          |                                                                    |
|                    | 👉 Al Slide Gen        | erator           | ~          |                                                                    |
|                    | Enter a topic or p    | aste information | 500 🔶      |                                                                    |
|                    | 1+ Ice breaker for te | em meeting       | marks 🗸    |                                                                    |
| +                  |                       |                  |            |                                                                    |
| My new presentati  | Popular               | Quiz Poll        | Content    | Open Ended                                                         |
|                    | di                    | ė                |            |                                                                    |
|                    | Poll                  | Open Ended       | Word Cloud |                                                                    |
|                    |                       |                  |            | Coffee Beer Wine                                                   |
|                    | Scales                | 084              | Brainstorm | Trang Duke                                                         |
|                    |                       |                  |            | Earl Grey                                                          |
|                    |                       |                  |            | © Davey                                                            |
|                    |                       |                  |            |                                                                    |
|                    |                       |                  |            | Ó                                                                  |
|                    |                       |                  |            | Pose a question and let participants freely write their responses. |

Рис.2 – Начало работы

2. Дальше формулируем задание для участников Открытого вопроса, меняем фон при необходимости

| C                | aslides.com/presentation/4910749                                                                                                    | 아 🗟 🖻 🛧 🔲 🔵                                                                                                    |
|------------------|----------------------------------------------------------------------------------------------------|----------------------------------------------------------------------------------------------------|
| My new presenta  | tion 💿 🔹 🗢 🗢 🕜 Help                                                                                                    | Share 🌣 🖪 Preview 🕨 Present                                                                                                    |
| w Slide 📑 Import |                                                                                                    | Type Content Design Audio                                                                                                    |
| ыть или не быть? | Чтобы присоединиться, перейдите по: ahaslides.com/6EFTR Q AhaSlides                                                                                                    | Watch Open Ended Tutorial                                                                                                    |
| Open Ended       | Быть или не быть?                                                                                                    |                                                                                                    |
|                  | a meert         • Чтобы присоединиться, перейдите по: ahastides.com/6EFTR         • Итобы присоединиться, перейдите по: ahastides.com/6EFTR         • Итобы присоединиться, перейдите по: ah |                                                                                                    |
|                  |                                                                                                    | Чтобы присоединиться, перейдите по: ahastides.com/6ЕРТЯ       AhaStides         Быть или не быть?       AhaStides         Учог question       283         АddSional fields 0       4ddSional fields 0 |
| +                |                                                                                                    | Add a longer description                                                                                                    |
|                  |                                                                                                    | Additional fields 🛞                                                                                                    |
|                  |                                                                                                    | + Add                                                                                                    |
|                  |                                                                                                    | Time limit     300 seconds                                                                                                    |
|                  | eo 200                                                                                                    | C Lock submissions                                                                                                    |
|                  | As a free user, you can host up to 7 live participants. Upgrade from just \$7.95.                                                                                                    | Results                                                                                                    |
|                  | Participant view C Reset results                                                                                                    | Hide results Apply on all questions                                                                                                    |
|                  |                                                                                                    | Layout @                                                                                                    |
|                  | Type your note for this slide                                                                                                    | Grid One by one                                                                                                    |
| Grid View        |                                                                                                    |                                                                                                    |

Рис.3 – Поле ввода формулировки задания

3. Следующим шагом добавляем параметры для сбора данных

| Slides   | 🕘 🔉 Watch Open           | Ended Tutorial   |
|----------|--------------------------|------------------|
|          | Your question 🖹 🚊        | =                |
|          | Быть или не быть?        |                  |
|          | Add a longer description |                  |
|          | Additional fields 📀      |                  |
|          | 1 Name 🗸 Введите         | сви              |
|          | 1 Organi 🗸 Укажите       | ва               |
| -        | 1 Email 🗸 укажите        | ва               |
| 2.0/7    | + Add                    | 1                |
|          | <b>ð</b> Time limit 600  | seconds          |
|          | Lock submissions         |                  |
|          | d. Results               |                  |
| kstage 🗹 | Hide results Apply       | on all questions |
|          |                          | 11:33            |

Рис.4 – Параметры сбора данных

4. Следующим шагом сохраняем QR-код и добавляем ссылку

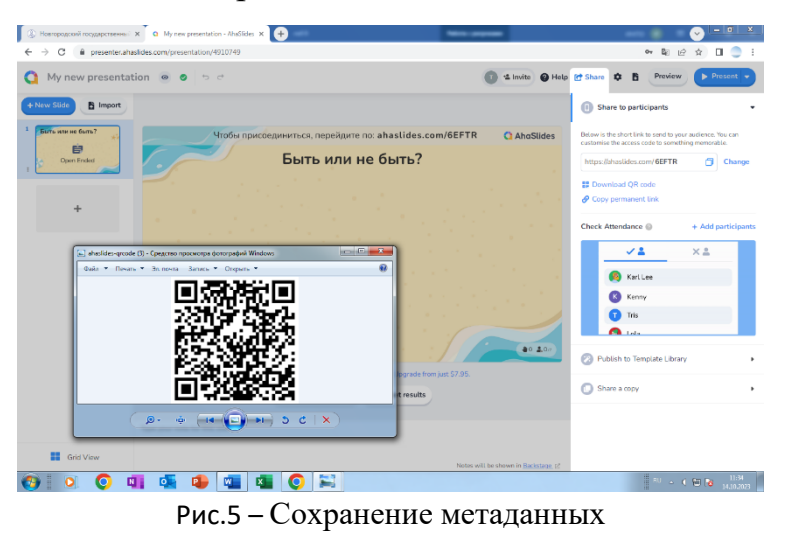

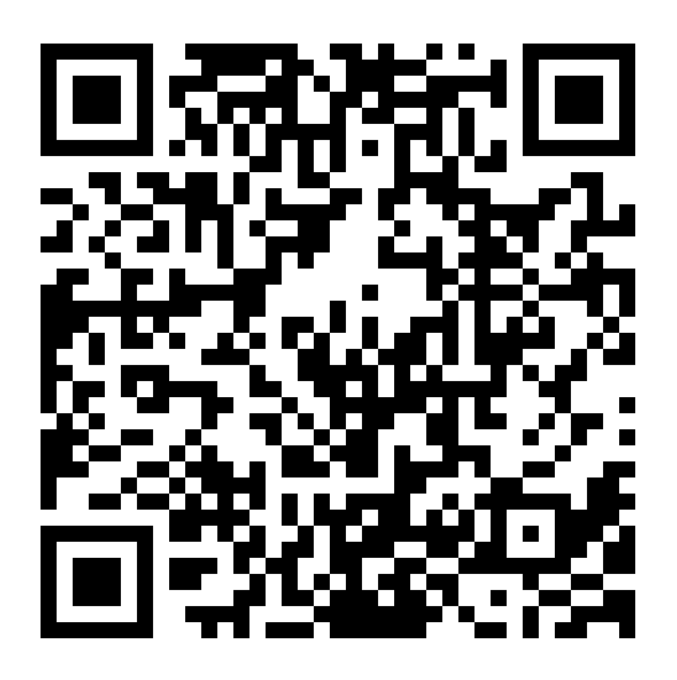

Рис.6 – QR-код

## Задание №3 «Создание опроса типа «Шкала»»

1. Открываем вкладку «Создать креатив» и выбираем «Новый проект» и создаем его с нуля

| 🕜 Help Centre                | WORKSPACE / PERSONAL<br>My Presentations     |             |                                                                                                    |                          |                     |
|------------------------------|----------------------------------------------|-------------|----------------------------------------------------------------------------------------------------|--------------------------|---------------------|
|                              | + New Presentation New Folder Import         |             |                                                                                                    | Sort by Recently updated | •                   |
|                              | Name                                         | Access Code | Last Updated 👻                                                                                                    | Created                  |                     |
|                              | My new presentation     Public      1      1 | CG887       | Just now                                                                                                    | 3 minutes ago            | :                   |
| Powered by AhaSlides - Terms |                                              |             |                                                                                                    |                          |                     |
| 🚯 🔍 💽 💵                      | 💁 🔹 🐴 🔕 😭                                    |             |                                                                                                    | EN 🔺 🌒 陋 ঝ               | 11:16<br>07.10.2023 |
|                              | Рис.1 – Создание нов                         | ого проекта | sort by Recently updated •<br>ess Code Last Updated • Created<br>B7 Just now 3 minutes ago :<br>EN - 1 To N 0710-2023<br>OCKTA |                          |                     |

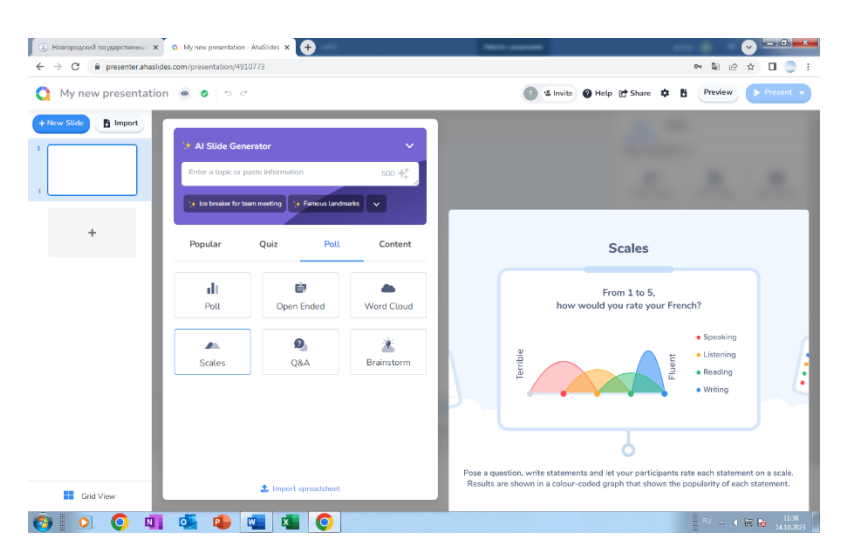

Рис.2 – Начало работы

2. Дальше формулируем утверждения для участников, с которыми они могут согласиться / не согласиться, меняем фон при необходимости

|                                                                                                    | Audio                                                                 |                                                                           |                                            |                                |
|----------------------------------------------------------------------------------------------------|-----------------------------------------------------------------------|---------------------------------------------------------------------------|--------------------------------------------|--------------------------------|
| Ники State     Пираст     Пираст     Пираст     Побы приссединиться, перейдите по: ahaslides.com/TB4W     Ваш уровень самооценки | E Q AhaSlides                                                         | Type Conter<br>• You can also right<br>design<br>Themes<br>Day            | nt Design<br>It-click your slide t<br>Dusk | Audio<br>to change the<br>Dark |
| выи проктон<br>сонования<br>souths<br>+ вод<br>вод<br>вод<br>вод<br>вод<br>вод<br>вод<br>вод<br>вод<br>вод                       | /E C AhaSlides                                                        | <ul> <li>You can also righ design</li> <li>Themes</li> <li>Day</li> </ul> | tt-click your slide t                      | to change the<br>Dark          |
| ваш уровень самооценки                                                                                                    | Turiscione-a.                                                         | Themes<br>Day                                                             | Dusk                                       | Dark                           |
| +                                                                                                    | Turnscroetere.                                                        | Day                                                                       | Dusk                                       | Dark                           |
| +                                                                                                    | В 👝 Ты пастоянно                                                      |                                                                           |                                            |                                |
|                                                                                                    | 💈 🦲 Лебую критику                                                     | Beach                                                                     | Cosy                                       | Nature d                       |
| Wreccarl II                                                                                                    | о Масто начиего не<br>о Мыслонно<br>О Покулстичет                     |                                                                           |                                            | ₩<br>₩                         |
| dou tatey                                                                                                    | В Ининешьски.<br>Всть скораность                                      | Classroom                                                                 | Showtime!                                  | Christmas                      |
|                                                                                                    |                                                                       | * Retro                                                                   | Party!                                     | Meeting                        |
| Act Ser                                                                                                    | <b>€0 ±0</b> 0                                                        | Future                                                                    | Business                                   | Technology                     |
| As a free user, you can host up to 7 live participants. Upgrade frem just \$7.95.                                                |                                                                       | Text 😡                                                                    |                                            |                                |
| Participant view C Reset results                                                                                                 |                                                                       | Nunito                                                                    |                                            | •                              |
| Type your note for this slide                                                                                                    |                                                                       | Base colour                                                               |                                            | Custom:                        |
| Grid View Notes                                                                                                    | <pre>werestation-Addition * * * * * * * * * * * * * * * * * * *</pre> |                                                                           |                                            |                                |

Рис.3 – Поле ввода формулировки задания

3. Следующим шагом добавляем параметры для сбора данных

|     |         |            | ~              | L 7        | -       | -       | • |
|-----|---------|------------|----------------|------------|---------|---------|---|
| p 🕻 | 🕈 Shar  | • • •      | Previe         | w 🚺        | Pres    | sent 👻  |   |
|     | •       |            |                |            |         | _       |   |
|     | t       | Присутс    | твует посто    | янное ж    |         | Û       |   |
|     | Ţ       | Извиняе    | ешься и опр    | авдыва     |         | Û       |   |
|     | 1       | Есть ско   | ванность в     | общени     |         | Ū       |   |
|     |         |            | + Add          | 1          |         |         |   |
|     | Carala  |            |                |            |         |         |   |
|     | Low la  | bel        |                |            | Low     | value   |   |
|     | Кате    | горически  | 1 не согласе   | н          | 1       |         |   |
|     | Set mid | d-values 🗸 |                |            |         |         |   |
|     | High la | abel       |                |            | High    | n value |   |
|     | Полн    | ностью сог | гласен         |            | 5       |         |   |
|     |         |            |                |            |         |         |   |
|     | Ö Tin   | ne limit   | 600            | sec        | onds    |         |   |
|     | 📮 Lo    | ck submiss | sions          |            |         |         |   |
|     | II. Re: | sults      |                |            |         |         |   |
|     | 🗌 Hio   | de results | <u>Apply c</u> | on all que | astions |         |   |
|     | Other   | settings   |                |            |         |         |   |
|     |         |            |                |            |         |         |   |

Рис.4 – Параметры сбора данных

4. Следующим шагом сохраняем QR-код и добавляем ссылку

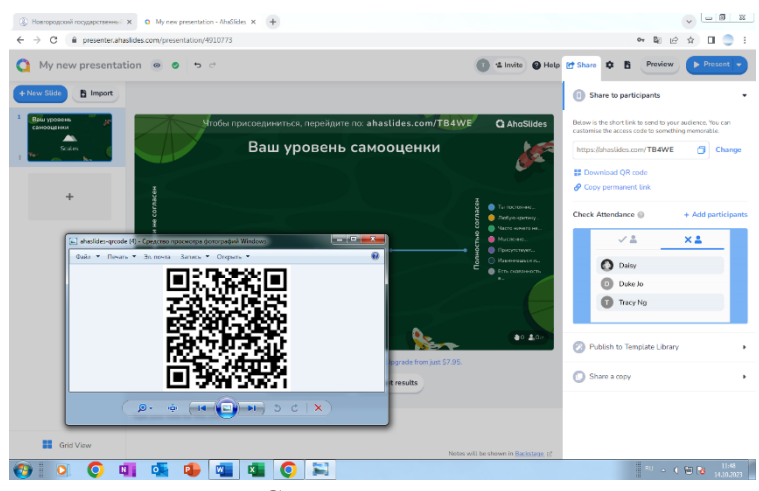

Рис.5 – Сохранение метаданных

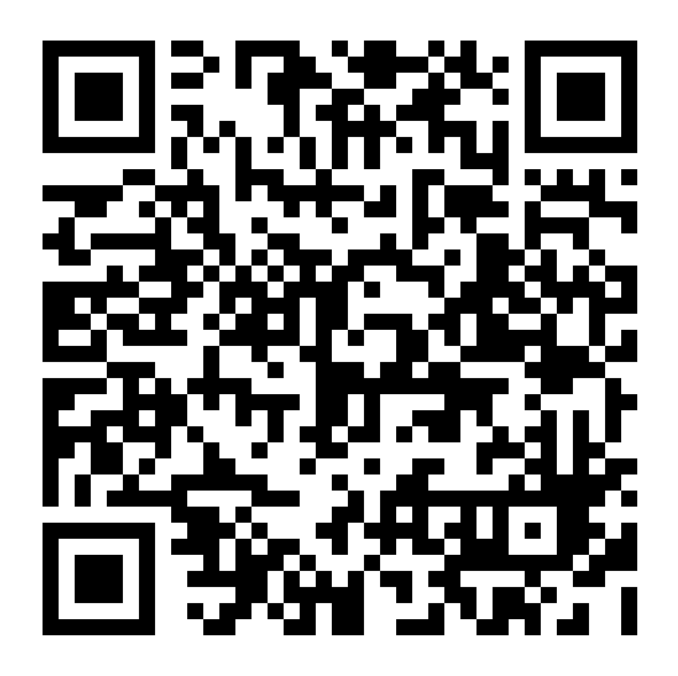

Рис.6 – QR-код

## Материально-технологическая база:

Ноутбук, MS Word и онлайн-сервис "AhaSlide"